# BIOSITE

ASSA ABLOY

## **Briefings**

QSG.58.2.P.N

0121 374 2939 (Option 1) support@biositesystems.com

Dashboard

BIOSITE ASSA ABLOY From the dashboard click on **All tools** then click on **Training** 

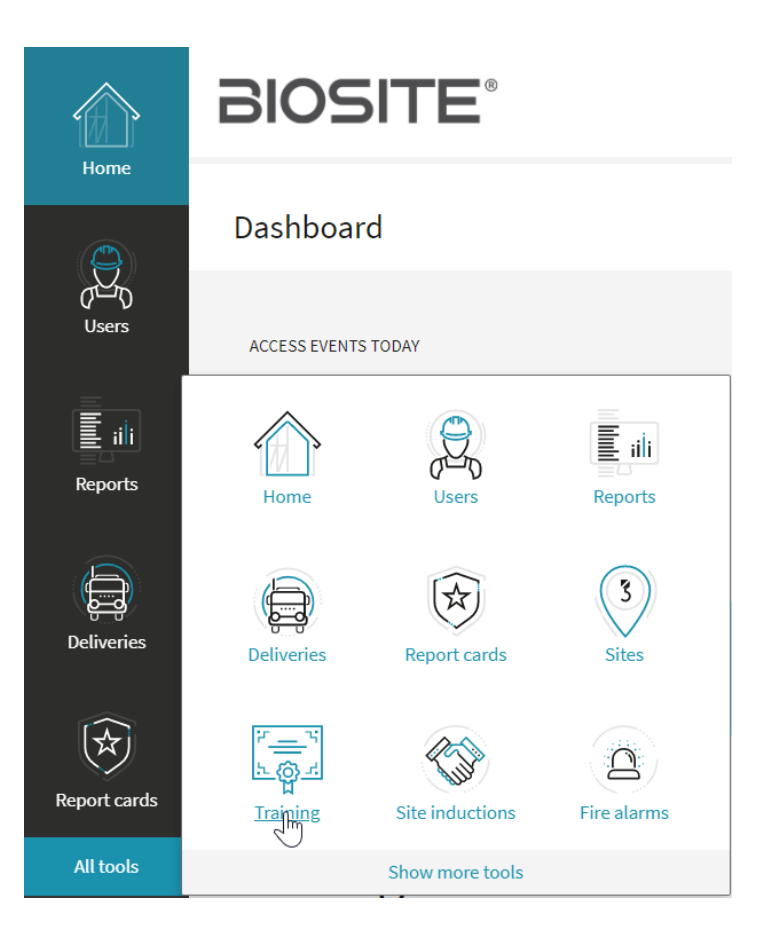

Training Dashboard

BIOSITE ASSA ABLOY

### Click on **Briefings**

### Training

Dashboard

IN THIS SECTION

Courses

Classes

Briefings

Qualifications

Adding a Briefing

### BIOSITE ASSA ABLOY

#### Click on Add briefing

Briefings

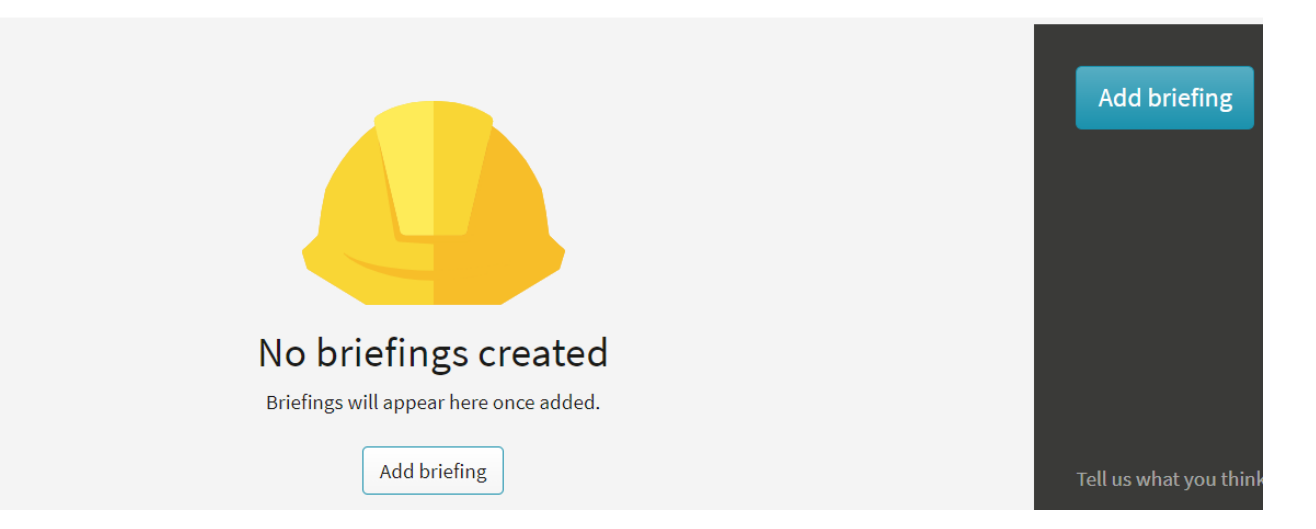

Selecting Training

#### BIOSITE ASSA ABLOY

Select the **courses** to be included on the briefing and click **Next** 

Select training courses

| A briefing can contain several training courses. | Next            |
|--------------------------------------------------|-----------------|
| Training courses available for briefings         | Cancel          |
| Search training courses Q                        |                 |
| COURSE TITLE                                     |                 |
| ✓ Diversity ×                                    |                 |
| ✓ Online induction ×                             | Tell us what yo |
| Site Communication v1                            | Your feedback   |
| 3 course(s)                                      | platform.       |

Click Add Operatives

with a smart field

Select criteria

#### BIOSITE ASSA ABLOY

#### Attendee criteria

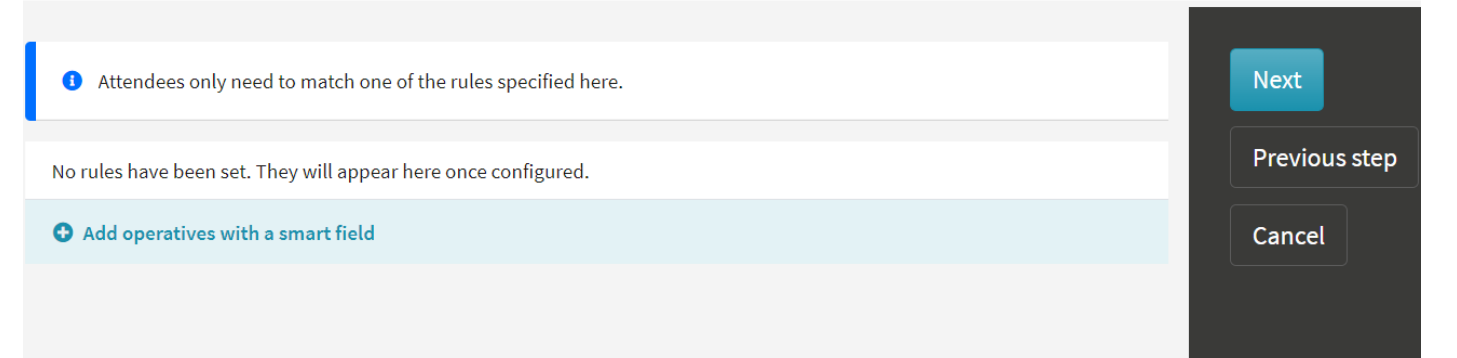

Select criteria

BIOSITE ASSA ABLOY Once the Smart field dropdown displays select the field you would like to use. This will allow you to select a specific group of users to be invited to do the briefing

Click **done** once selected

Attendee criteria

| Smart field | Search fields           |
|-------------|-------------------------|
|             | Personal                |
|             | Trade                   |
|             | Site                    |
|             | Is supervisor           |
|             | Do you have a CSCS card |
|             | Health                  |

Adding more criteria

#### BIOSITE ASSA ABLOY

If you would like to add more smart fields to the criteria click on **Add operatives with a smart field** and repeat the adding process.

Click Next once done

#### Attendee criteria

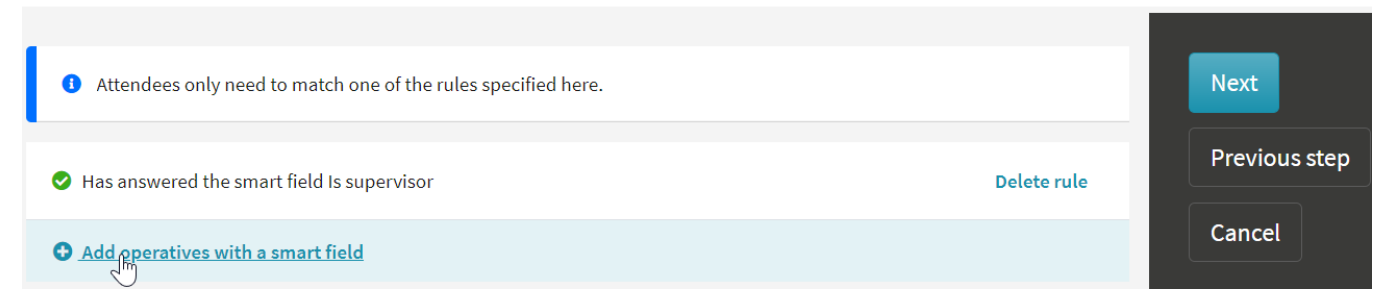

Adding more criteria

#### BIOSITE ASSA ABLOY

Give the briefing a **name** and a **due date** Then click **Save** 

Usage

| Briefing name |            |   |  | Save<br>Email notifications wi            |
|---------------|------------|---|--|-------------------------------------------|
| Due date      | DD/MM/YYYY | ₩ |  | operatives and their o<br>administrators. |
|               |            |   |  | Previous step                             |

Briefings

BIOSITE ASSA ABLOY Once saved, you can see the briefing you just created and how many attendees have been included in the briefing. Briefings

| Scheduled briefings |             |                                |
|---------------------|-------------|--------------------------------|
| Search              | Q           | Show only incomplete briefings |
|                     | ATTENDEES 🖨 | DUE DATE 🔼                     |
| Initial Briefing    | 5/1095      | 26 Jan 2022                    |

Each attendee with an email address on their account will receive an email with the briefing information.

Briefings

BIOSITE ASSA ABLOY Each attendee with an email address on their account **will receive an email** with the briefing information.

The briefing will also appear in the **Training Hub** 

| BIOSITE      |                                                                                                    | English (UK) example.operative.1 |
|--------------|----------------------------------------------------------------------------------------------------|----------------------------------|
| Training hub | Training summary                                                                                                    |                                  |
|              | Welcome to the brand new Training hub<br>This page will be the central place to manage your Biosite account. From here you will be able to<br>manage your online induction, your profile, as well as your training and qualifications. |                                  |
|              | Corporate induction Open You completed your induction for Biosite Systems on Fri, 24 Jun 2022. Your induction code is EOPERATIVE00000003.                                                                                              |                                  |
|              | Outstanding briefings<br>Showing briefings that you need to complete                                                                                                    |                                  |
|              | Biosite<br>Complete by 31 Jul 2022<br>May affect access to site                                                                                                    |                                  |
|              |                                                                                                    |                                  |

### Support

Biosite provide user support from 7.00am – 6.00pm Monday to Friday (exc. Public holidays)

Should you need help please contact our support team

0121 374 2939 (Option 1) support@biositesystems.com

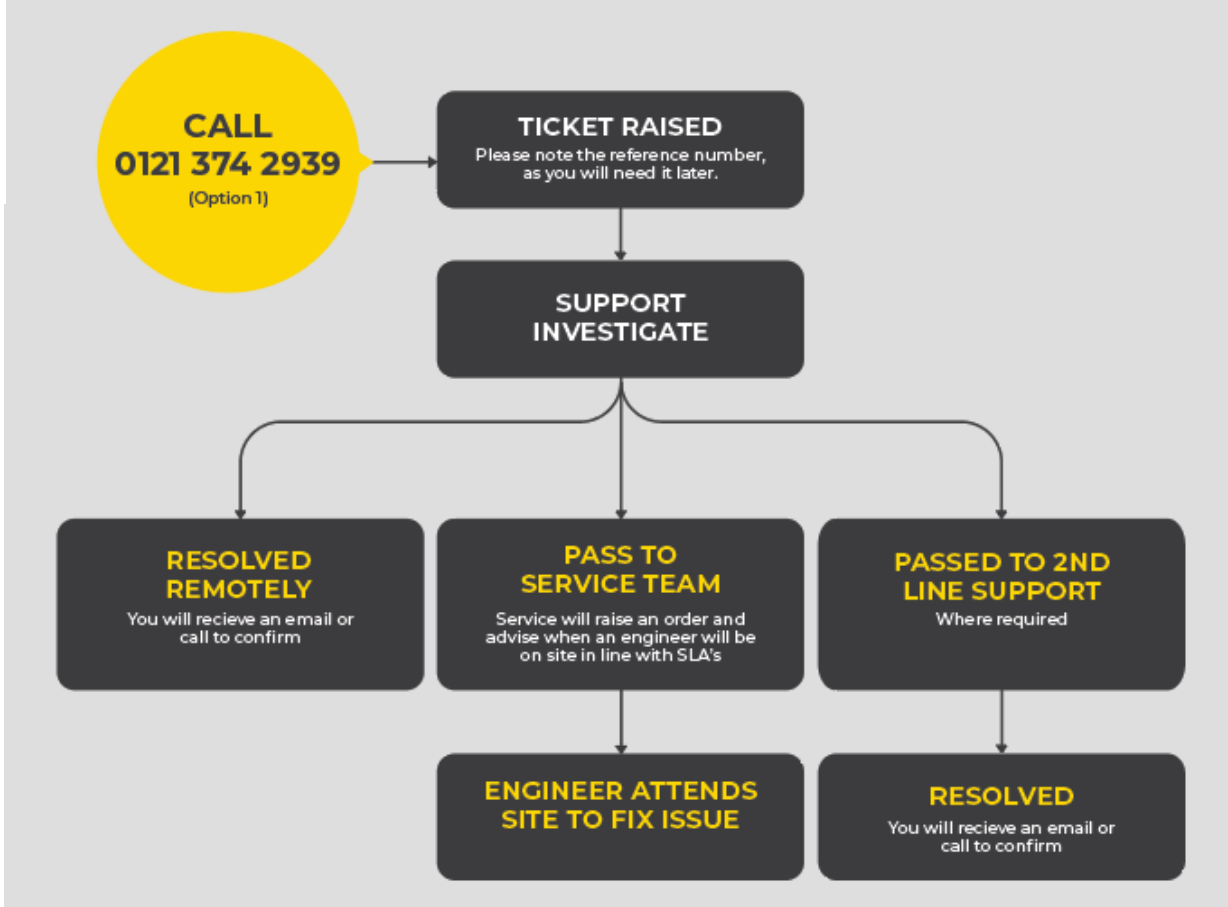

BIOSITE ASSA ABLOY